### DERBY RIBERA DEL ÓRBIGO

1st Access to the SITE : DERBY RIBERA DEL ÓRBIGO AUCTIONS ACTIVE

2nd SELECT AUCTIONS = + ACTIVE

# 3ºACCESS O CREATE ACOUNT CLICK ON THE BUTTON

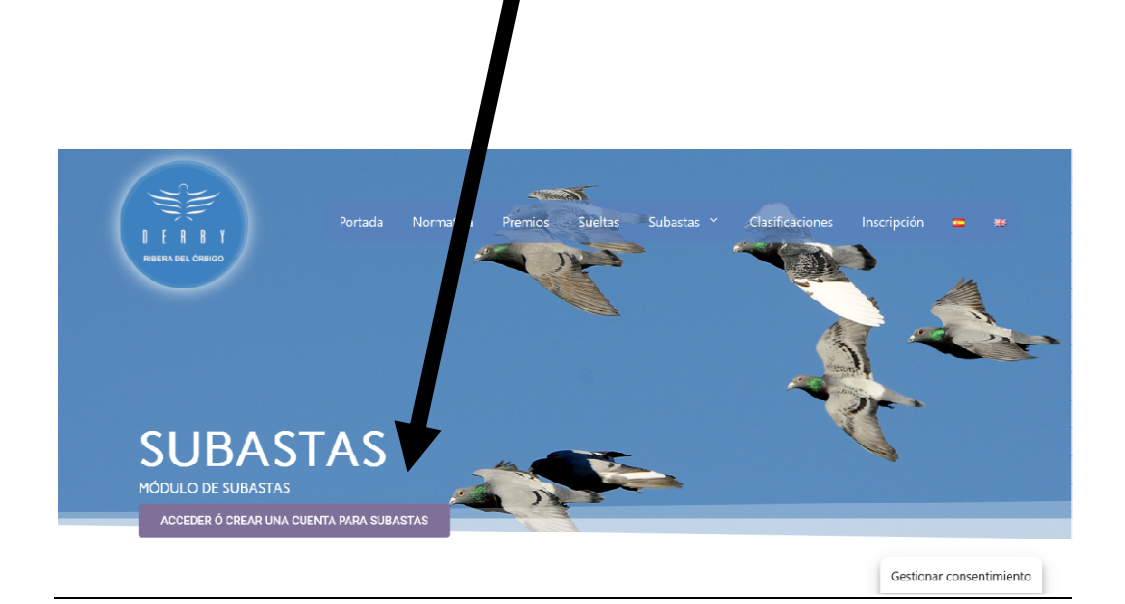

PLEASE: INTRODUCE YOUR DATA REGISTER

| Re | gistrarse                                                                                                    |  |
|----|----------------------------------------------------------------------------------------------------|--|
| Ν  | Iombre *                                                                                                    |  |
| D  | irección *                                                                                                    |  |
| L  | ocalidad *                                                                                                    |  |
| С  | ódigo Postal *                                                                                                    |  |
| p  | rovincia *                                                                                                    |  |
| P  | aís *                                                                                                    |  |
| Т  | eléfono *                                                                                                    |  |
| D  | NI *                                                                                                    |  |
| Ν  | lombre de usuario *                                                                                                    |  |
| D  | irección de correo electrónico *                                                                                                    |  |
| Se | e enviará un enlace a tu dirección de correo electrónico para establecer una nueva contraseña.<br>us datos personales se utilizarán para procesar tu pedido, mejorar tu experiencia en esta web, |  |
| ge | estionar el acceso a tu cuenta y otros propositos descritos en nuestra política de privacidad.                                                                                                   |  |

#### YO<mark>U WILL RECEIVE 2 EMA</mark>ILS:

#### Exchange pasword (the fisrst you need to do)

### After changed password to verificate your account

.

🕸 ¡Se ha creado tu cuenta en Derby Ribera del Orbig... Bienvenido a Derby Ri...

,

. ...

| 1)                                                                                                    | EXCHANGE PASSWORD                                                                                                    |
|----------------------------------------------------------------------------------------------------|----------------------------------------------------------------------------------------------------|
|                                                                                                    |                                                                                                    |
| Hola RONCHITO,<br>Gracias por crear una cuent<br>es <b>RONCHITO</b> . Puedes acc<br>tu contraseña y más en: <u>http</u><br><u>Haz clic aquí para establece</u><br>Esperamos verte pronto. | ita en Derby Ribera del Orbigo. Tu nombre de usuario<br>ceder al área de tu cuenta para ver pedidos, cambiar<br><u>sps://derbyriberadelorbigo.es/mi-cuenta/</u><br><u>er tu nueva contraseña.</u> |
| Introduce una nueva contraseña.<br>Nueva contraseña *                                                                                                    | VERY IMPORTANT TO WRITTE OR<br>REMENBER YOUR USSER AND<br>PASSWORD!!!!!                                                                                                    |
| Fuerte                                                                                                    |                                                                                                    |
| Guardar                                                                                                    |                                                                                                    |

# AFTER CHANGED YOUR PASSWORD MANDATORY TO VERIFICATE YOUR ACCOUNT (SINCE 2nd EMAIL RECEIVED) TO ACTIVATE IT

☆ Nuevo usuario enviado - https://derbyriberadelorbigo.... Derby Ribera del ...

|              |               | 1                            |          |  |
|--------------|---------------|------------------------------|----------|--|
|              |               | Derby Ribera de              | l Orbigo |  |
| Hello ronchi | o, lid you fo | get to verify your account.  |          |  |
| Please veri  | your acco     | unt by clicking the link bel | DW       |  |
| Activate     | account       |                              |          |  |

## ONCE ACTIVATE YOUR ACCOUNT (after changing password and then activate since 2nd email received) you can access to

| Tu contraseña se ha restablecido correctamente. |                 |  |
|-------------------------------------------------|-----------------|--|
| acceder                                         | Registrarse     |  |
| Nombre de usuario o correo electrónico *        | Nombre *        |  |
| Contraseña *                                    | Dirección *     |  |
| Acceso Recuérdame<br>¿Olvidaste la contraseña?  | Localidad *     |  |
|                                                 | Código Postal * |  |
|                                                 | Provincia *     |  |
|                                                 | País *          |  |
|                                                 | Teléfono *      |  |

## ACCESS WITH USSER & PASSWORD